2017-2018

3.

CRP

CRP

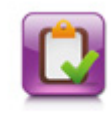

成绩管理

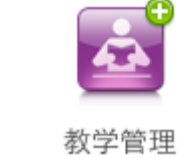

13

| 当前学年学期: 2016-2017学年第二学期        |               | 当前周数: 己放假       | 温馨提示:             | 按任课老师排课输入补考成绩(若      | 单科成绩输入时间长,请15分               | 钟保存一次)          |   |  |  |  |
|--------------------------------|---------------|-----------------|-------------------|----------------------|------------------------------|-----------------|---|--|--|--|
| 2.师,你在【2016-2017学年第二学期】共上【1】门课 |               |                 |                   |                      |                              |                 |   |  |  |  |
| The state of the second        | Store and and |                 | <b>####</b>       | مد سد ۲۰۰۰ آرایهای ا | 2. 199833 [][[ (III_] (1_1]] |                 |   |  |  |  |
| 计算机基础 (二)                      | 补考成绩输入        | 2016-2017学年第二学期 |                   | 80001)               | 机电工程学院                       | 全日制2016药学1班     |   |  |  |  |
|                                | 补考点供保程:       | 上课班级: 任课老师      |                   |                      |                              |                 |   |  |  |  |
|                                |               |                 |                   |                      |                              |                 |   |  |  |  |
|                                |               |                 |                   |                      |                              |                 |   |  |  |  |
|                                |               |                 |                   |                      |                              |                 |   |  |  |  |
| 录 存                            |               | 学号排序 姓名排序 班级    | <b>&amp;学号排</b> 序 | 班级姓名排斥 结:用键盘输成续回     | 中按[Tab]键下移光标,按[Shift         | ]和[Tab]键十移九标 保存 | 1 |  |  |  |

| 输入                                                                                                    | 学年学期                               | 教师                                                                                                    | 开课部门                                                          | 班级名称                                                                                                    | 课程名称                                                                                                    |  |
|----------------------------------------------------------------------------------------------------|------------------------------------|----------------------------------------------------------------------------------------------------|---------------------------------------------------------------|----------------------------------------------------------------------------------------------------|----------------------------------------------------------------------------------------------------|--|
| 补考成绩输入                                                                                                    | 2016-2017学年第二学期                    | (1000VI)                                                                                                    | 机电工程学院                                                        | 全日制2016药学1班                                                                                                    | 计算机基础 (二)                                                                                                    |  |
| 补考成绩课程:计算                                                                                                    | 机基础(二) 上课班级:全日制201                 | 6药学1班 任诛                                                                                                    | 此课程的[1]个学生成绩                                                  |                                                                                                    |                                                                                                    |  |
|                                                                                                    |                                    |                                                                                                    |                                                               |                                                                                                    |                                                                                                    |  |
|                                                                                                    | W. C. Harts Line and Line and Line | W PLAIL OF A STATE OF A STATE OF A STATE                                                                                                    | the data with data and data same of a data and other size it. |                                                                                                    | 存                                                                                                    |  |
|                                                                                                    | 交至非序nr,用**班名nr,并26                 | 之 <u>蒙</u> 理与,同世的班 <i>条</i> 理目清,胡臻。                                                                                                    | 超短期的现在日期低达起差少                                                 | 医热热机器口 沙腿上私主权。                                                                                                  |                                                                                                    |  |
| Contraction of the local data of the local data |                                    | A CARLES AND A CARLES AND A CAR | 同世界学会————————————————————————————————————                     | n de la segura de la segura de la segura de la segura de la segura de la segura de la segura de la segura de la | i Serie de La Serie de La Serie de La Serie de La Serie de La Serie de La Serie de La Serie de La Serie de La S |  |
| 未录补考                                                                                                    | 1 2016-2017学年第二学期                  | 计算机表                                                                                                    | 書础(二) <u>3.00</u>                                             | 460.00                                                                                                    |                                                                                                    |  |
|                                                                                                    | 保存                                 |                                                                                                    | -#                                                            | 译于 /                                                                                                    |                                                                                                    |  |
|                                                                                                    |                                    |                                                                                                    | 及                                                             | 各                                                                                                    |                                                                                                    |  |
|                                                                                                    |                                    |                                                                                                    | 未                                                             | 补考                                                                                                    |                                                                                                    |  |
|                                                                                                    |                                    |                                                                                                    |                                                               |                                                                                                    |                                                                                                    |  |
|                                                                                                    |                                    |                                                                                                    |                                                               |                                                                                                    |                                                                                                    |  |

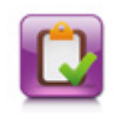

成绩管理

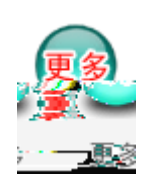

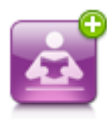

教学管理

| 317 전문 102 YET 102 HIL | 2011年11日前年後日 |          | 。<br>当後是要一副 <b>華田</b> | 山東國建立     | いたササリキューの読みとな     | FREE TO AN ALBRA | (入->接近       |                                                |     |
|------------------------|--------------|----------|-----------------------|-----------|-------------------|------------------|--------------|------------------------------------------------|-----|
| 5 词                    | 年级:2016 🔹    | 系(院)/音   | 8: 传媒艺术学院             | ▼ 行政班级    | 全日制2016传播与策划1班    | • • • • •        | ▶考学年学期: 20   | 16-2017学年第二学期 🔻                                | 3   |
|                        | 土意: 最不学生     | 的学精状态是[在 | 读[且学分是[0],若未:         | 找到:请检查学君》 | 状态,按下表的表头[学号]]9   | 在名[[课程名称]]       | 1710子————    |                                                | _   |
|                        |              |          | 学马排房                  | 姓名排房 法 要  | l稳强纳龙德时按[[cla]稳于领 | 過信。成[[計曲]]和]     | Total語上張進幅   | 保存                                             |     |
| ) 무조금차충                |              | 学年学 坦    | 学물                    | #女        | 课程冬期 课程学会         | 正者成绩             | <u> 参考成绩</u> | <u> 建学会                                   </u> | 1二选 |
| the mathematic         | 法承认补偿        |          | 14-2017举行第二影争         |           | - 計算机構造(:         |                  | 10           | AA.A                                           |     |
|                        | 法保证法         |          | 14次11月2日(第二世界)        |           | 新始的现代学            |                  | 55 -         |                                                |     |
| 或选择                    | 每体派亲         | 3 20     | 14-2017崇年黛二崇旗         |           |                   | 0.50             |              | 0.00                                           |     |
| 或 及施                   | 未發行感         | 4 70     | 16-2017举年黛二学期         |           |                   | 1.4.00           |              | 0.00                                           |     |
|                        | 2484 A       | 5= 74    | 185017第26第二第第1        |           | 1 新潮外运送与5         | 255 3.00         | 38           | 0:00=                                          |     |
|                        | 朱家神魂—        | 6 25     | 16.2017年4月第二世纪        |           |                   | 020              | 12           |                                                |     |
|                        |              |          |                       |           |                   | 保                | 存            |                                                |     |